## Zoom への参加方法 (PC 版) (2022.9.5)

板橋区立エコポリスセンター

※初めて Zoom に参加される際に、招待メールのリンクをクリックすれば Zoom のアプリケーション が自動的にダウンロードされます。事前にアプリケーションをパソコンにダウンロードする際は、下記の URL から手動でダウンロードできます。

https://zoom.us/download#client\_4meeting

※スマートフォン、タブレットの場合は、App Store (iOS [iPhone、iPad])または、Google Play
 (Android)から、Zoomのアプリケーションをダウンロードしてください。
 (画面が小さいと文字が読みづらいため、スマートフォンよりPC やタブレットでの参加がお勧めです。)

## I. 手動で Zoom アプリケーションをダウンロードする方法

①上記の URL(<u>https://zoom.us/download#client\_4meeting</u>)をクリックし、Web ページの一番 上部の「Zoom デスクトップクライアント」をダウンロードします。

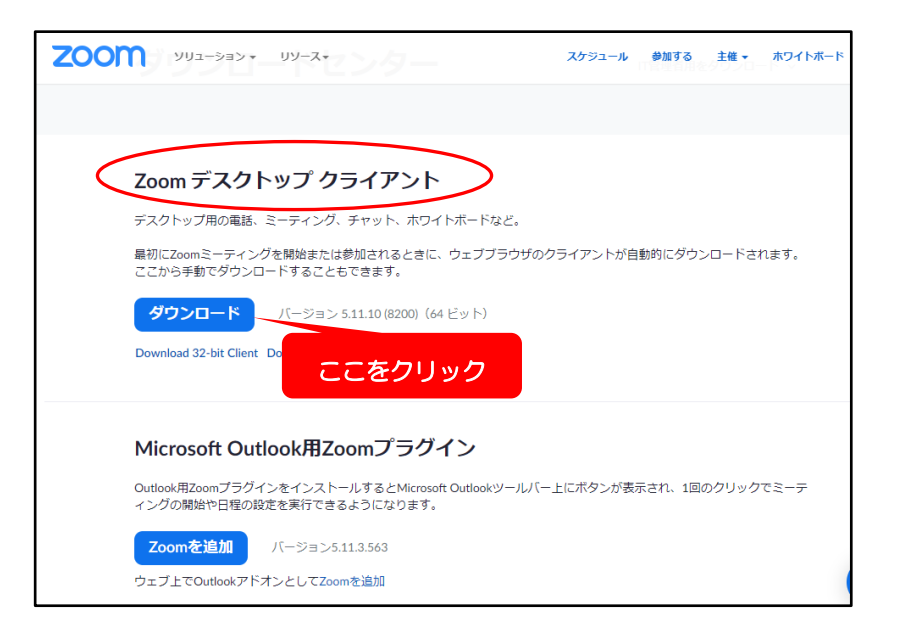

②ダウンロードされたアプリケーションを開き、パソコンにインストールします。

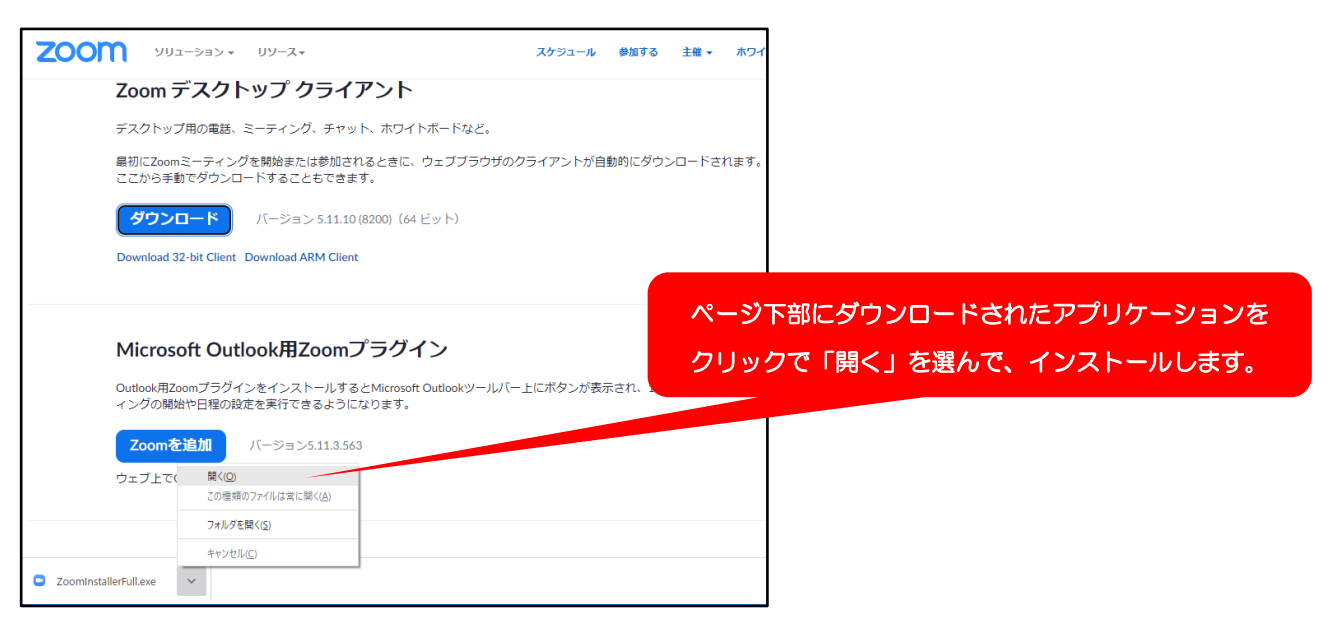

③アプリケーションのインストールが開始されます。

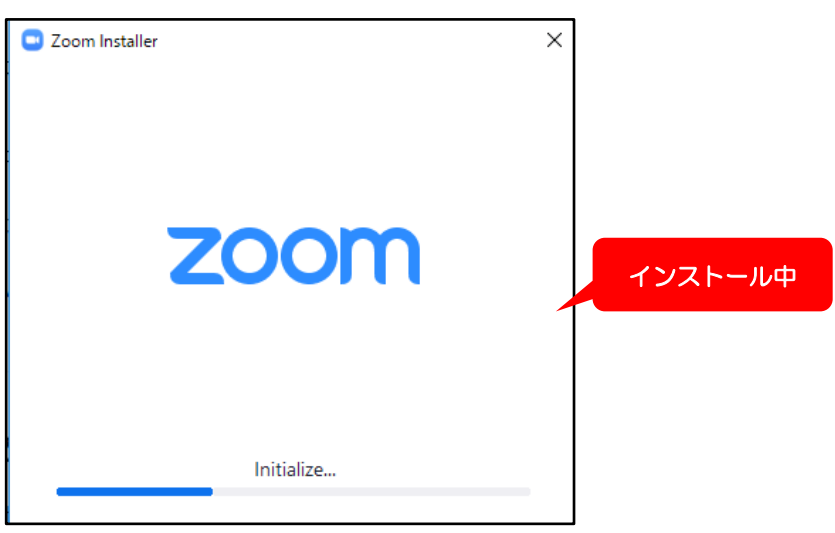

I. Zoom への参加方法
 A. リンクから参加する方法(お勧め)

①時間になりましたら、事前にメールでお知らせした Zoom のリンクをクリックします。 (https://usO2web.zoom.us/j~で始まるリンクです。)

②下記画面が出たら、「Zoom Meetings を開く」をクリックします。

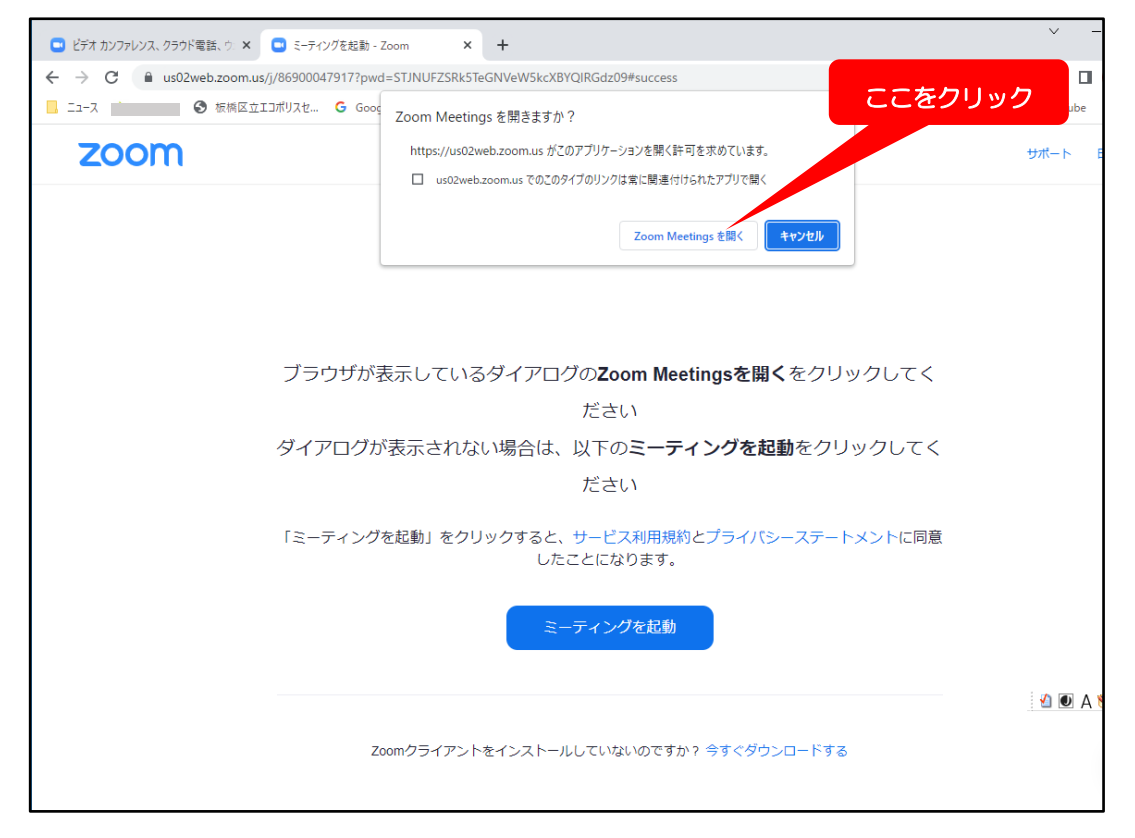

③下記画面が出たら、講演会にご応募の際のお名前とメールアドレスを入力し、「Web セミナーに参加」 をクリックします。(お名前はほかの参加者の方には表示されません。)

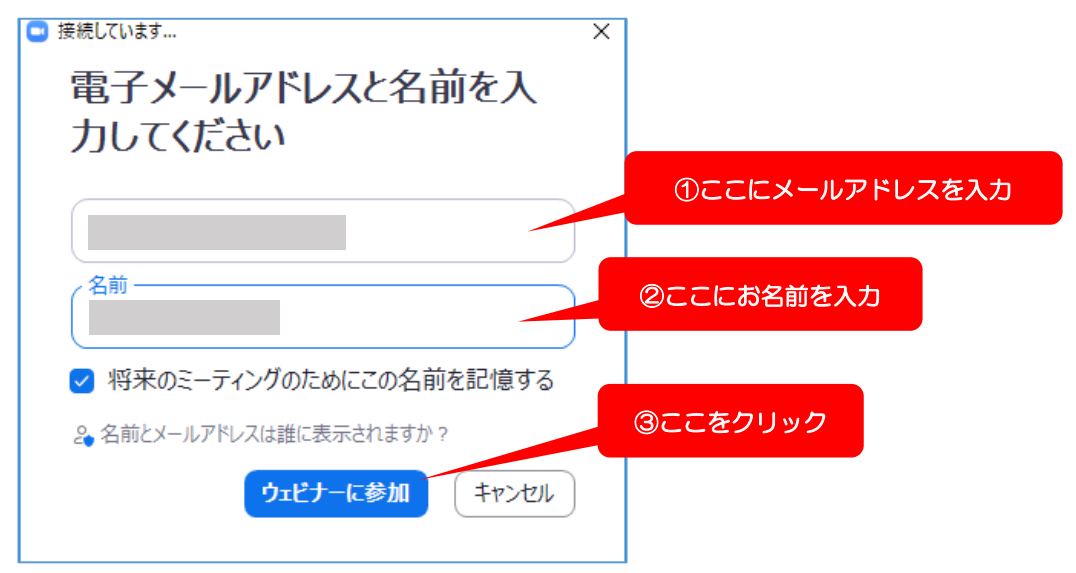

④以上でご参加いただけます。音声が聞こえるように、パソコンのスピーカーの音量を調節しましょう。 (画面右下などにある **幻**)などのマークをクリックすれば、音量調節が可能です。)

※Zoom ウェビナーでは、参加者(視聴者)の方は、講演会の視聴と質問のみが可能です。参加者の方の 音声や映像はほかの参加者の方や主催者・講師に流れることはありません(マイクやカメラは使用しま せん)ので、ご安心ください。

## B. アプリケーションから参加する方法

①Zoomのアプリケーションを立ち上げ、「参加」をクリックします。

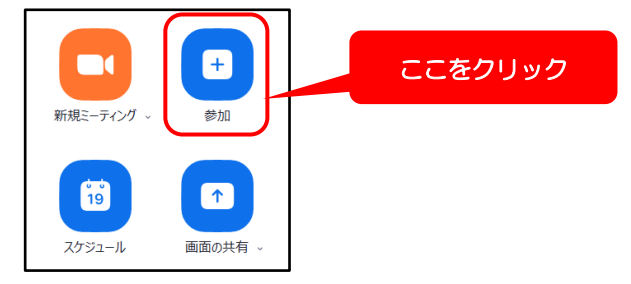

②「ミーティングに参加する」という画面が出たら、「ミーティングID~」のスペースに
 「ウェビナーID(またはミーティングID)」(数字)とお名前を入力し、「参加」をクリックします。

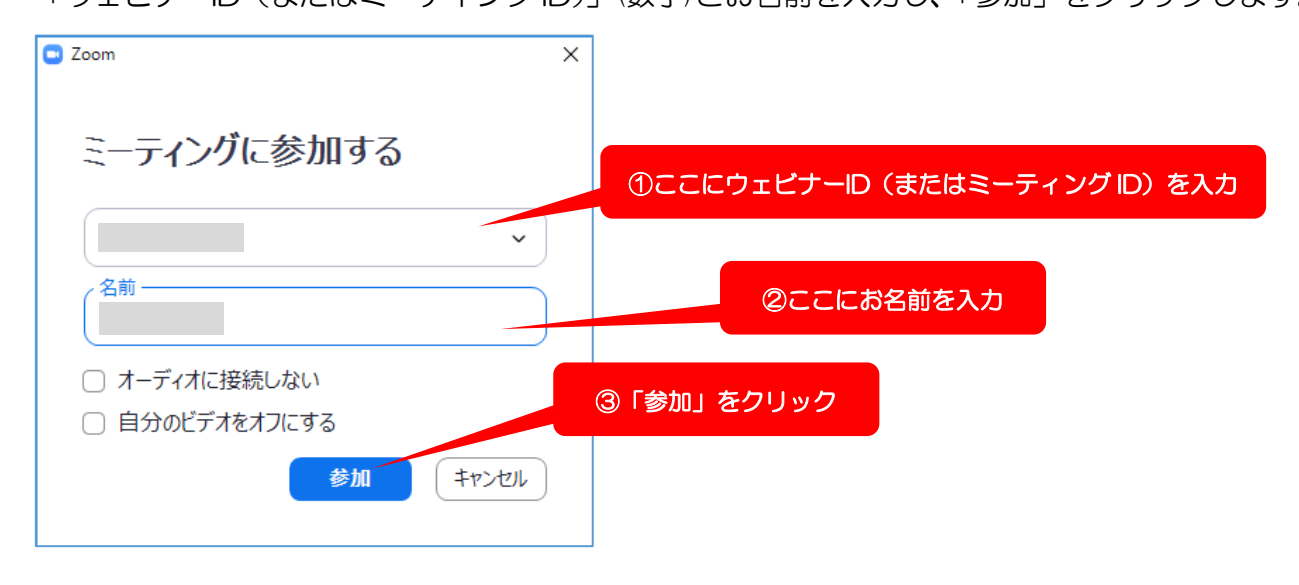

③「ミーティングパスコードを入力」という画面が出たら、パスコード(数字)を入力し、 「ミーティングに参加する」をクリックします。

| <ul> <li>ミーティングパスコードを入力</li> <li>×</li> </ul> |                     |
|-----------------------------------------------|---------------------|
| ミーティングパスコードを入力                                | ①ここにパスコードを入力        |
| *****                                         |                     |
|                                               |                     |
|                                               | ②「ミーティングに参加する」をクリック |
| ミーティングに参加するキャンセル                              |                     |

④下記画面が出たら、講演会にご応募の際のお名前とメールアドレスを入力し、「Web セミナーに参加」 をクリックします。(お名前はほかの参加者の方には表示されません。)

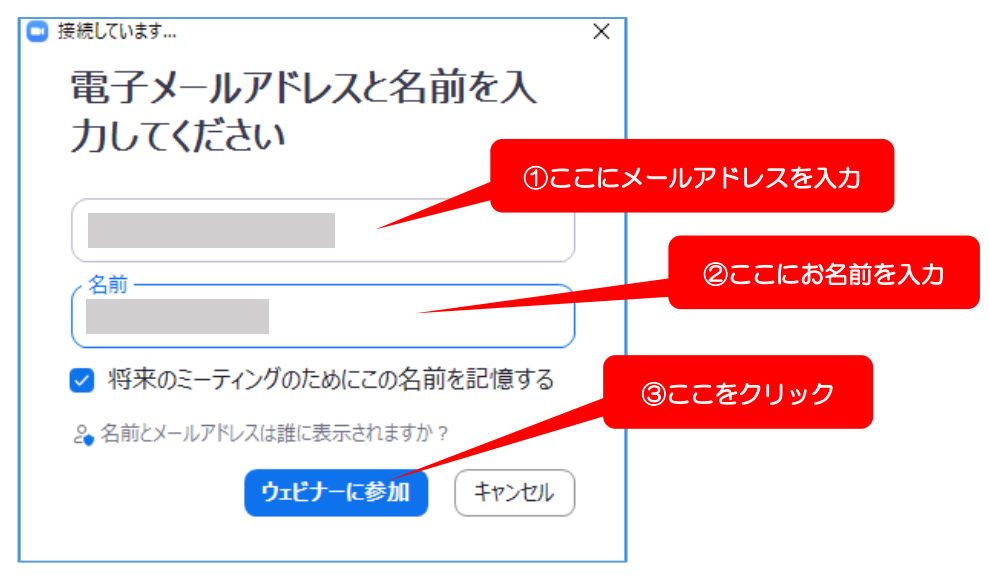

⑤以上でご参加いただけます。音声が聞こえるように、パソコンのスピーカーの音量を調節しましょう。 (画面右下などにある **(**)などのマークをクリックすれば音量調節が可能です。)

## III. Zoom 最新バージョンへのアップグレードの方法

下記の Zoom ヘルプセンターの Web サイトに、最新バージョンへのアップグレードの方法が動画で紹介されています。そちらをご参照の上、最新バージョンへのアップグレードをお願いいたします。(バージョンが古いと、ミーティングに参加できないことがございます。ご注意ください。)

https://support.zoom.us/hc/ja/articles/201362233